## **USPS ePerformance Quick Reference - Hybrid Process**

**Navigation to Current Performance Documents:** myFSU > HR > Manager Self-Service > Performance Management > Current Documents

The performance evaluation process begins with completing the performance evaluation document by rating the employee in all applicable sections. Select the **EXPAND ALL** link to access each of the rating sections. Complete the performance evaluation document and **SAVE** the document. After the document has been completed, you must submit the document to the higher level supervisor, if applicable.

**Note:** An <u>**Overview**</u> link located to the left of the screen serves as a reminder of each of the steps outlined below.

| Step | Action                                                                           |
|------|----------------------------------------------------------------------------------|
| 1.   | The document must be submitted for Higher Level Supervisor's review before       |
|      | taking further action, including discussing the evaluation with the employee.    |
|      | Click the <b>Submit for Approval</b> button.                                     |
| NOTE | Once the performance document is submitted for approval and/or approved          |
|      | by the Higher Level Supervisor, changes cannot be made to the document.          |
| NOTE | An automated email notification will be sent to the Higher Level Supervisor      |
|      | instructing them to review the performance evaluation, make any necessary        |
|      | comments for your view only, and approve/deny the performance evaluation.        |
|      | Once this step is completed by the Higher Level Supervisor, you will receive an  |
|      | automated email notifying you that this action has been complete.                |
| 2.   | Select <b>Confirm</b> to submit the evaluation for the Higher Level Supervisor's |
|      | approval.                                                                        |

## **Supervisor Actions**

## **Higher Level Supervisor Actions**

| Step | Action                                                                          |
|------|---------------------------------------------------------------------------------|
| NOTE | You will receive a system generated email that indicates that a USPS evaluation |
|      | has been submitted for your review and approval. This request requires your     |
|      | approval before the performance document can be finalized, and the review       |
|      | discussed with the employee. A web link will be provided in the text. Click on  |
|      | the link and it will take you directly to the Approve Documents screen. (IF you |
|      | are not currently logged in to OMNI you will be prompted to log in). Or follow  |
|      | the below steps.                                                                |
| 1.   | Click the Human Resources link                                                  |
| 2.   | Click the Manager Self-Service link.                                            |
| 3.   | Click the Performance Management link.                                          |
| 4.   | Click the Approve Documents link.                                               |
| 5.   | Click on the employee's name.                                                   |
| 6.   | Click the Performance Document Details link.                                    |

| 7.   | Click Expand all link to review document categories.                            |
|------|---------------------------------------------------------------------------------|
| 8.   | Review performance evaluation document.                                         |
| 9.   | Click on the Return to Performance Document Approval link.                      |
| NOTE | <b>Optional</b> : You may provide comments regarding the performance evaluation |
|      | ratings. Please note that these comments will not be viewed by the employee;    |
|      | they will only be viewed by the supervisor.                                     |
| 10.  | Click on the <b>Approve</b> or <b>Deny</b> button.                              |
| 11.  | Click the <b>Close</b> button.                                                  |
| NOTE | An automated email notification will be sent to the supervisor indicating the   |
|      | evaluation has been reviewed/approved or denied. If the document is denied,     |
|      | the supervisor will be required to re-submit the document for your review/      |
|      | approval. Once the document is re-submitted for approval; click on the          |
|      | automated email link or follow the steps above starting with step 2.            |

## **Supervisor Actions**

| Step | Action                                                                             |
|------|------------------------------------------------------------------------------------|
| NOTE | You will receive a system generated email that indicates that a USPS evaluation    |
|      | has been approved or denied by the Higher Level Supervisor. If the evaluation      |
|      | has been denied, you must re-submit for the Higher Level Supervisor's review/      |
|      | approval after changes to the evaluation document have been made. A web            |
|      | link will be provided in the text of the automated email. Click on the link and it |
|      | will take you directly to the View Approval Status page. (IF you are not currently |
|      | logged in to OMNI you will be prompted to log in). Or follow the below steps.      |
| 1.   | Click the Human Resources link.                                                    |
| 2.   | Click the Manager Self-Service link.                                               |
| 3.   | Click the Performance Management link.                                             |
| 5.   | Click on <b>Current Documents</b> link                                             |
| 6.   | Click on the employee's name                                                       |
| NOTE | You may view any comments made by the Higher Level Supervisor by following         |
|      | this navigation: Main Menu > Manager Self Service > Performance                    |
|      | Management > View Approval Status.                                                 |
| NOTE | If the Performance Document has been denied, you must re-submit for Higher         |
|      | Level Supervisor review/approval. If the Performance Document has been             |
|      | approved, you can continue with the steps below.                                   |
| 7.   | Click the Share with Employee button                                               |
| 8.   | Click the <b>Confirm</b> button                                                    |
| NOTE | You will need to immediately refresh the page by clicking the Request              |
|      | Acknowledgement button found in the Steps and Tasks panel of the document          |
|      | located to the left of the page.                                                   |
| 9.   | Click the Request Acknowledgement button                                           |
| 10.  | Click the <b>Confirm</b> button.                                                   |

| NOTE | You will need to immediately refresh the page by clicking on Pending          |
|------|-------------------------------------------------------------------------------|
|      | Acknowledgement button found in the Steps and Tasks panel of the document     |
|      | located to the left of the page.                                              |
| 11.  | Click the Override Acknowledgement button.                                    |
| 12.  | Click the button to <b>Confirm</b> "Employee signed printed evaluation."      |
| 13.  | Print a copy of the evaluation. Meet with the employee and discuss the        |
|      | evaluation. Employee and Supervisor must sign the printed evaluation.         |
| 14.  | Provide a copy of the signed evaluation to the employee and forward a copy to |
|      | ELR for the employee's personnel file.                                        |
| 15.  | Supervisor must complete the evaluation process by marking the document       |
|      | Complete in OMNI.                                                             |

*STOP!* You have completed the Hybrid Process of the USPS ePerformance evaluation process. If you have any questions, please contact Employee & Labor Relations at (850) 644-6475.